## WMACCE55

## Erste Anmeldung / Login am WMACCESS System

Öffnen Sie Ihren Browser wie zum Beispiel Microsoft Internet Explorer, Mozilla Firefox oder Google Chrome und geben Sie in die Adresszeile "https://www.wmaccess.com" ein.

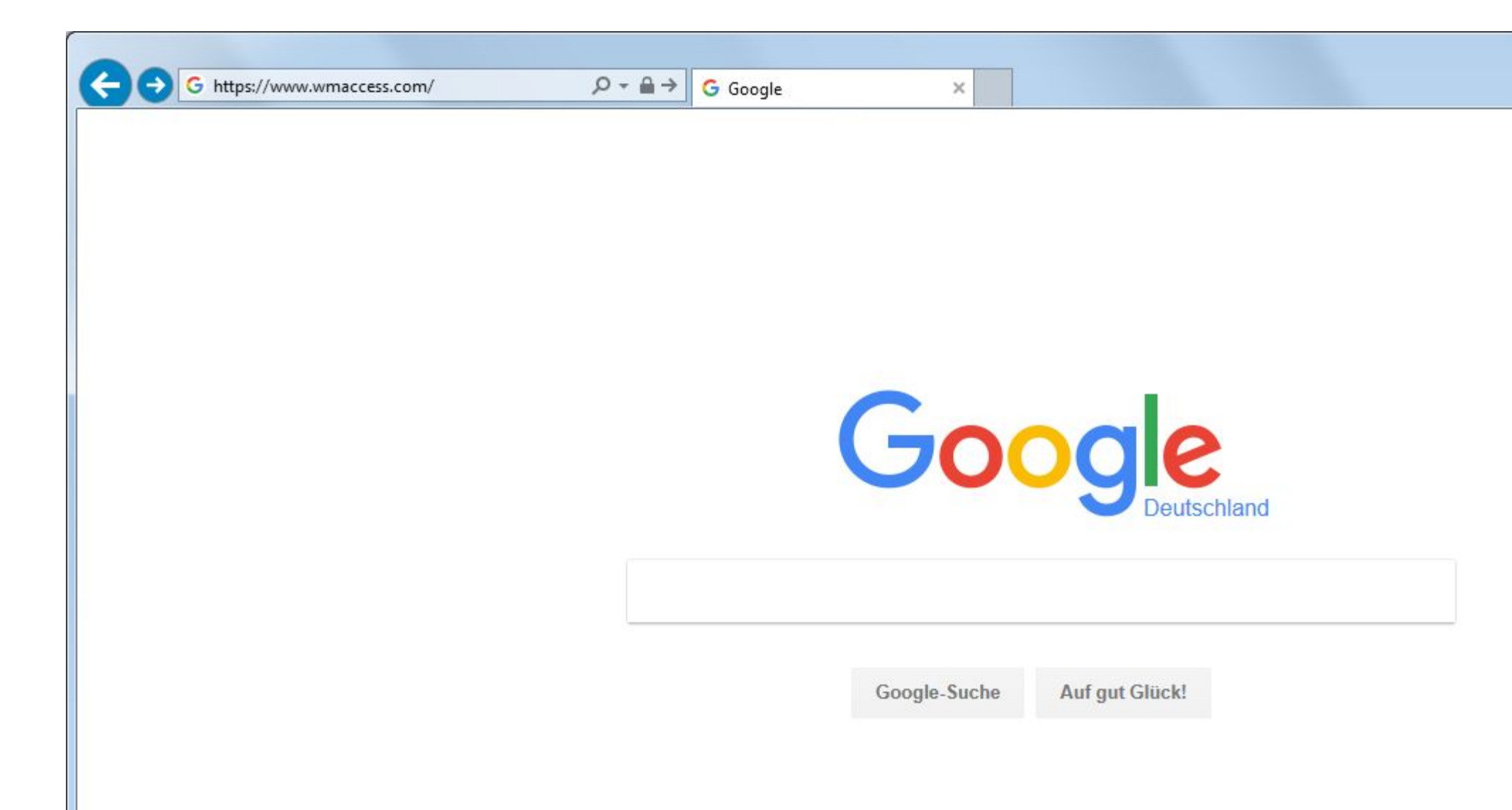

Auf der WMACCESS Website klicken Sie nun bitte oben rechts auf den Button "Login".

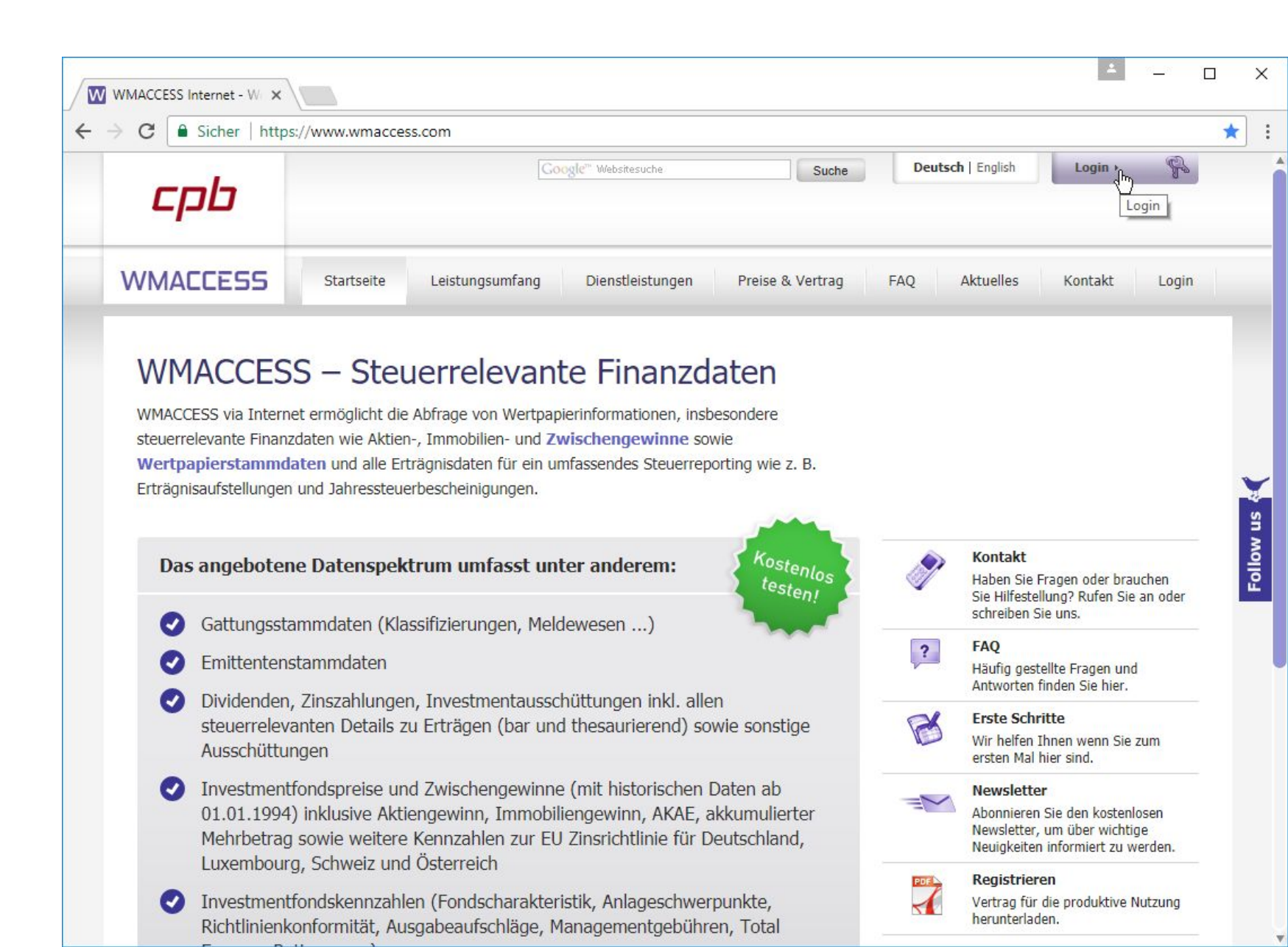

Nun befinden Sie sich auf der Seite "Anmeldung / Login WMACCESS". Hier finden Sie gegebenenfalls auch Hinweise auf bevorstehende Wartungsarbeiten.

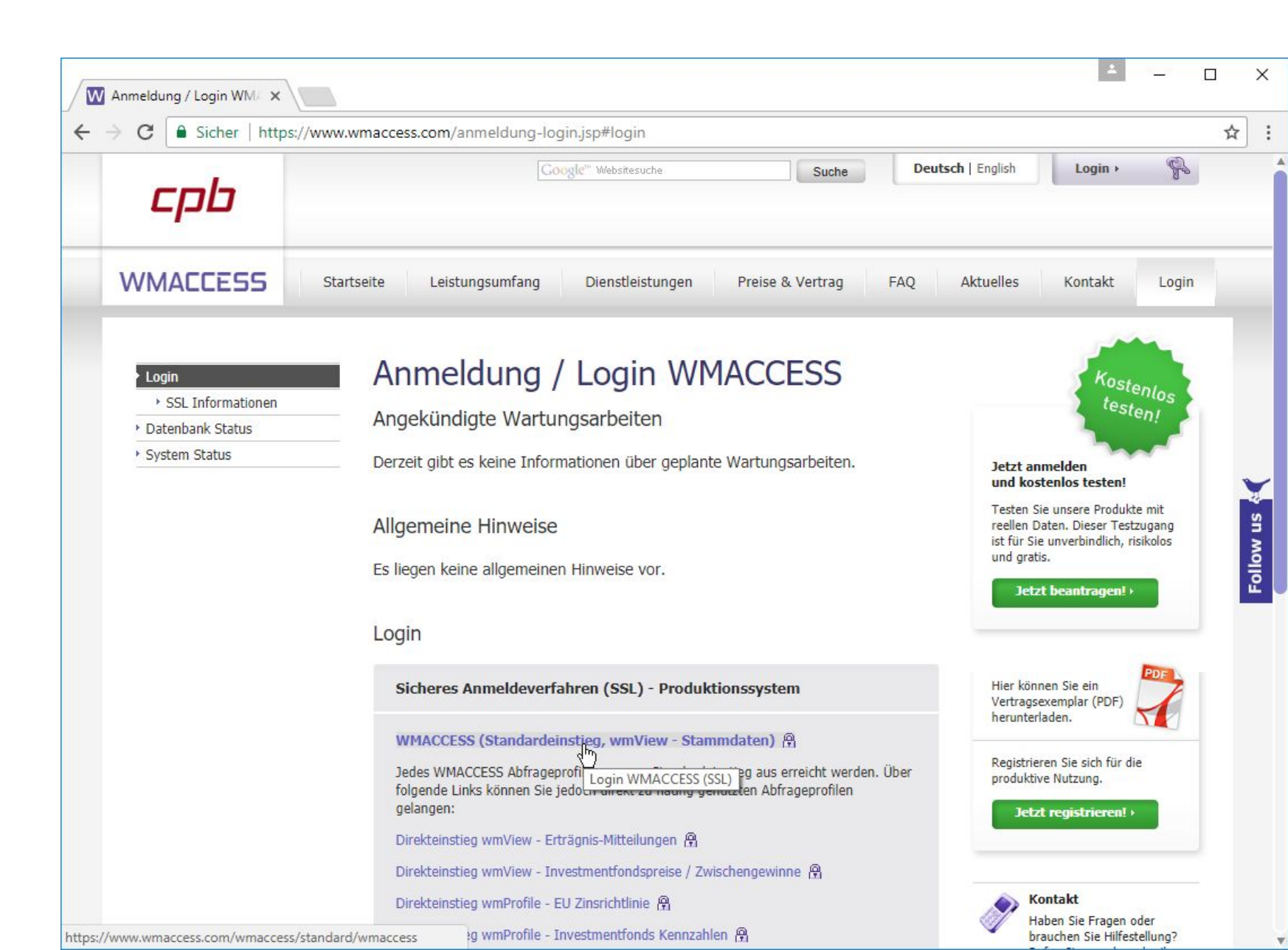

Es öffnet sich nun ein neues Fenster – geben Sie nun Ihren Benutzernamen und das zugehörige Passwort ein. Bestätigen Sie die Eingabe mit der <ENTER> Taste oder durch einen Klick auf den "Ok" Button.

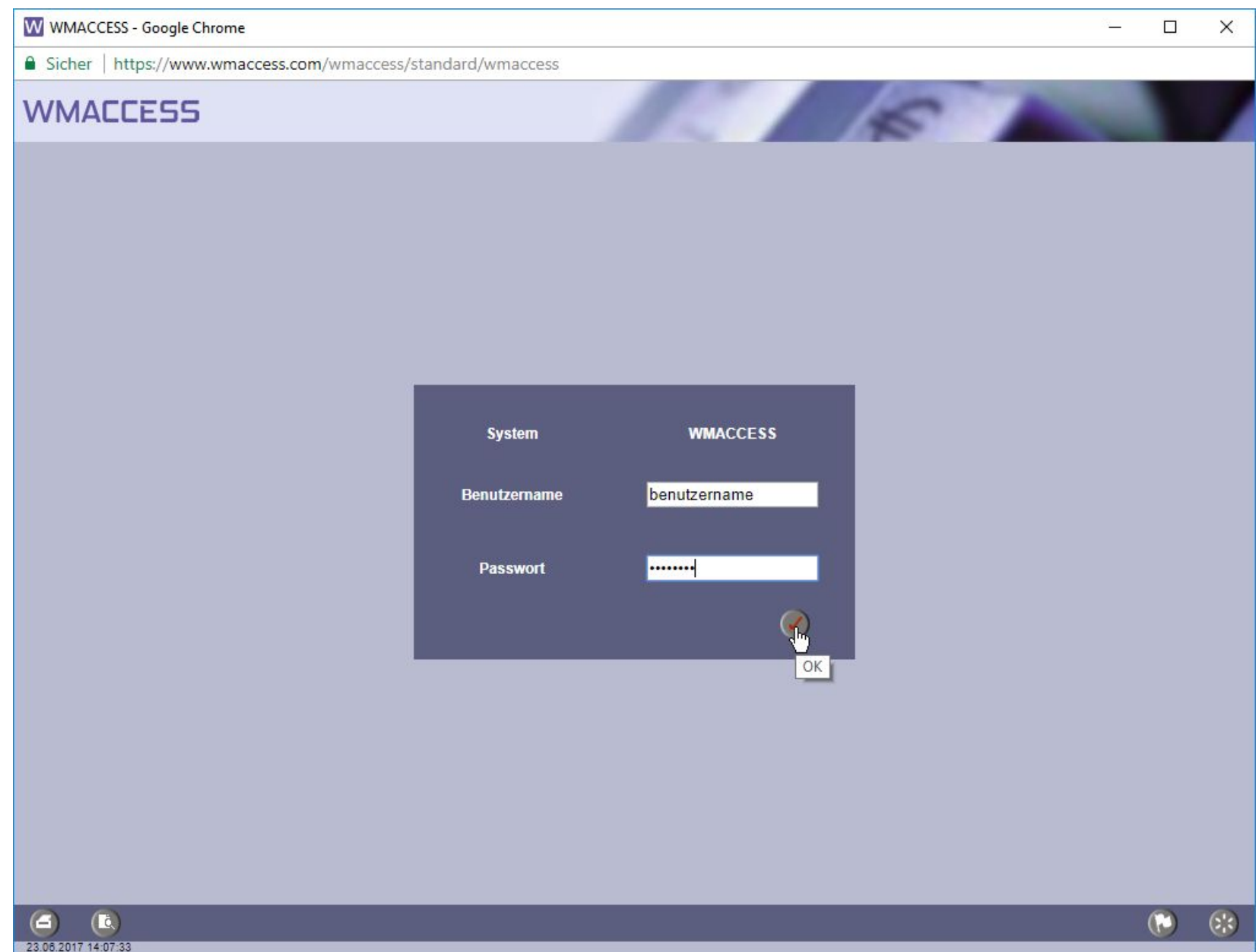

Nach der erfolgreichen Anmeldung können Sie direkt mit den Recherchen beginnen oder auch ein anderes Abfrageprofil auswählen.

| W wmView - Valls Ferron         | n, Anna @ WMACCESS - Google Chrome |                                                                                                    |                                      | - 🗆 X     |
|---------------------------------|------------------------------------|----------------------------------------------------------------------------------------------------|--------------------------------------|-----------|
| Sicher   https://ww             | ww.wmaccess.com/wmaccess/standa    | rd/wmaccess/wm/wmview/WmView?hct                                                                                                    | rl=34906569 <mark>917</mark> 3104890 | 7         |
| WMACCESS                        | 5                                  | 15                                                                                                    | 5                                    |           |
| wmView                          | ₩ (G) Stammdaten-Pflege            | ▶ Expert                                                                                                    | Abfragereferenz:                     |           |
| Feldident                       | Feldbezeichnung Auswahl Arbeit     | sgebiet/Profil(ALT-A) ach                                                                                                    |                                      |           |
| ▶ <u>WKN</u>                    | WKN                                |                                                                                                    |                                      |           |
| ▶ <u>ISIN</u>                   | ISIN                               |                                                                                                    |                                      |           |
| ▶ <u>GD240</u> / ▶ <u>GD245</u> | Urspr.Emitt.Nr./Aktuelle Emitt.Nr  |                                                                                                    |                                      |           |
| ▶ <u>_GD260</u>                 | WP-Kurzbez.                        |                                                                                                    |                                      |           |
| ▶ <u>_GD270A</u>                | WP-Langbez.1                       |                                                                                                    |                                      |           |
| ▶ <u>GD270B</u>                 | WP-Langbez.2                       |                                                                                                    |                                      |           |
| ▶ <u>GD198B</u>                 | Produktgr. Segm.                   | Province in the second second | <b>V</b>                             |           |
| ▶ <u>GD198C</u>                 | Instrumentenart                    | ► enthält                                                                                                    | <b>T</b>                             |           |
| javascript:showProfileBox(f     | īalse)                             |                                                                                                    |                                      | <b>()</b> |

Haben Sie Ihre Recherche beendet und möchten WMACCESS schließen, dann verwenden Sie hierzu bitte die "Logout" Funktion des WMACCESS Menu.

| W wmView - Valls Ferro          | n, Anna @ WMACCESS - Google Chrome | 1/wmp.cco.cc/wm/wmwiow/MmWiow?bctrl= | - C X                                                                                                    |
|---------------------------------|------------------------------------|--------------------------------------|----------------------------------------------------------------------------------------------------|
| WMACCES!                        | 5                                  | J/winaccess/win/winview/winview.ncui | 3423744304143372300                                                                                                    |
| wmView                          | IG) Stammdaten-Pflege              | ▶ Expert                             | Abfragereferenz:                                                                                                    |
| Feldident                       | Feldbezeichnung                    | Auswahl nach                         |                                                                                                    |
| <u>WKN</u>                      | WKN                                |                                      |                                                                                                    |
| ▶ <u>ISIN</u>                   | ISIN                               |                                      |                                                                                                    |
| ▶ <u>GD240</u> / ▶ <u>GD245</u> | Urspr.Emitt.Nr./Aktuelle Emitt.Nr  | -                                    |                                                                                                    |
| GD260                           | WP-Kurzbez.                        |                                      |                                                                                                    |
| GD270A                          | WP-Langbez.1                       |                                      |                                                                                                    |
| ▶ <u>_GD270B</u>                | WP-Langbez.2                       |                                      |                                                                                                    |
| ▶ <u>GD198B</u>                 | Produktgr. Segm.                   | enthält                              | ▼                                                                                                    |
| ▶ <u>GD198C</u>                 | Instrumentenart                    | enthält                              | ▼<br>WMACCESS Menü (                                                                                                    |
|                                 |                                    |                                      | wmProfile<br>Anwenderprofile<br>wmGuide<br>Bestandsgruppen<br>Aktive Bestandsgruppen<br>Zugriffsauswertung<br>Historie<br>Verwaltung<br>Beenden |

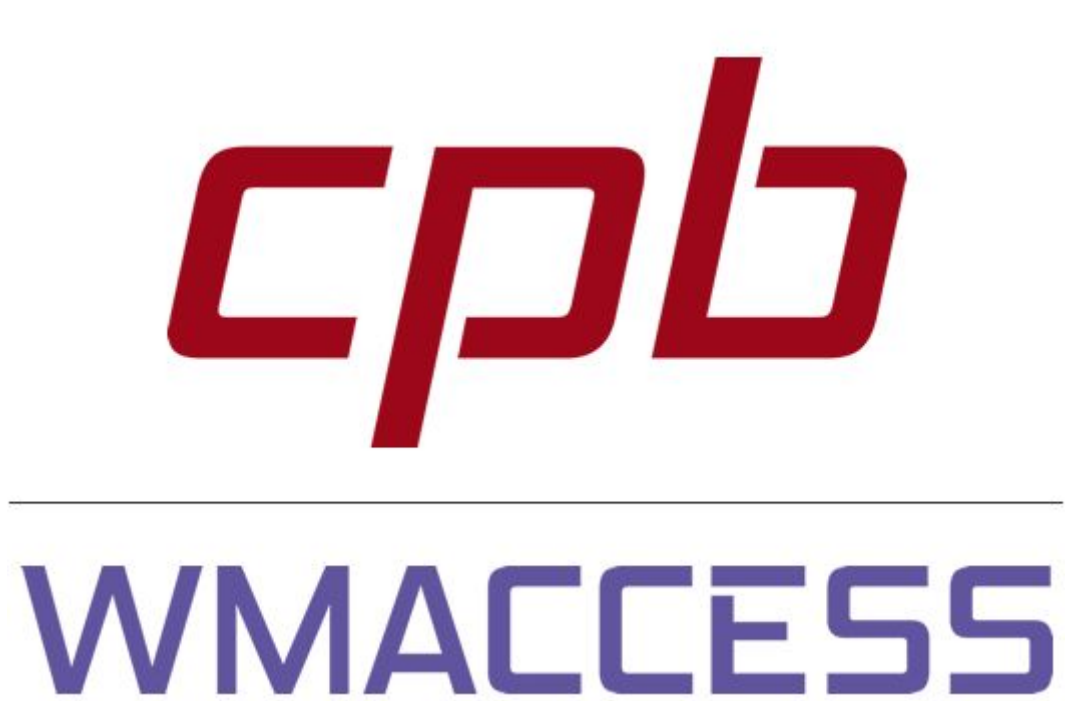

## Intelligent und einfach suchen - schnell finden und entscheiden!

## www.wmaccess.com

© CPB Software (Germany) GmbH